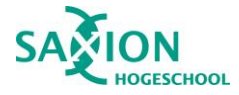

Navigeer

Saxion.

researchrepository.saxion.nl en log in met de voor jou bekende inloggegevens van

Gebruik enkel je inlogcode,

niet je hele mailadres.

## Deze werkinstructie gaat over het **ARCHIVEREN VAN EEN NIEUW KENNISPRODUCT** binnen de Research Repository van Saxion.

Versie 1.0 – februari '22

Deze beknopte handleiding dient als schriftelijke gids door de Research Repository, het beveiligde archiefsysteem van Saxion voor onderzoeksdata.

naar

## INLOGGEN

## NAVIGEREN

door

- *KENNISPRODUCTEN* geeft je een overzicht van alle ingediende kennisproducten binnen jouw lectoraat.

Eenmaal ingelogd vind je aan

de linkerkant een balk met

- MIJN KENNISPRODUCTEN

geeft je een overzicht van de

ingediende

daarin enkele opties:

jou

kennisproducten.

- **RECENTE BESTANDEN** laat de items zien waar je de afgelopen dertig dagen een bewerking op hebt gedaan

- **FAVORIETEN** is het overzicht waar je items kunt terugvinden die je als favoriet hebt gemarkeerd.

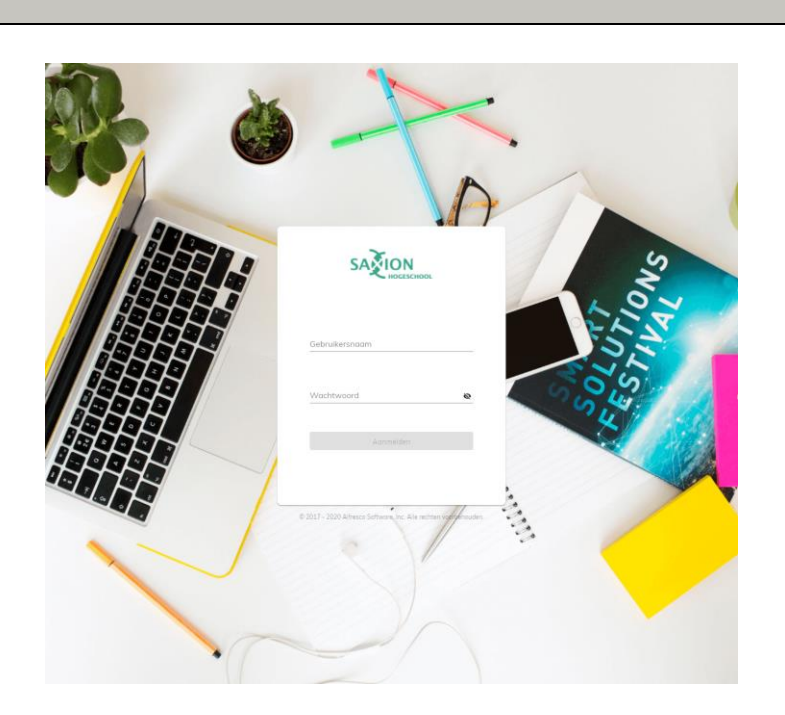

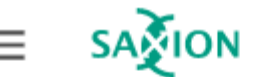

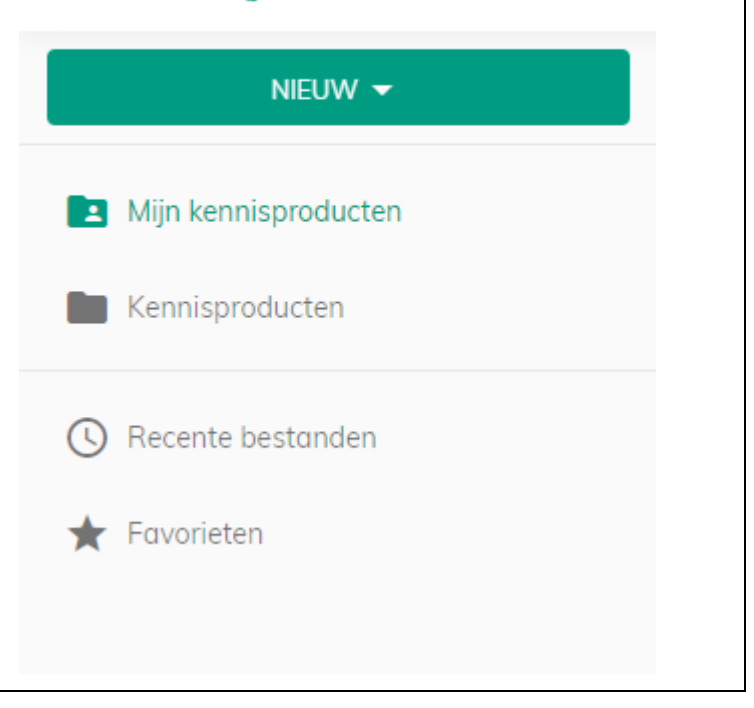

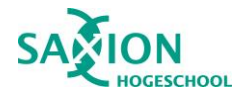

METADATEREN

| Klik op de groene knop <b>NIEUW</b><br>om de overige mogelijkheden<br>te ontvouwen.                                                                                                    |                                                                                                    |             | NIEUW 🔫                         |                     |
|----------------------------------------------------------------------------------------------------|----------------------------------------------------------------------------------------------------|-------------|---------------------------------|---------------------|
|                                                                                                    |                                                                                                    | <u>*</u>    | Bestand uploaden                |                     |
| Door op de knop <b>ARCHIVEER</b><br><b>JE KENNISPRODUCT</b> te<br>klikken start je het<br>archiveringsproces                                                                                                    |                                                                                                    | <u>*</u>    | Map uploaden                    | _                   |
|                                                                                                    |                                                                                                    |             | Map maken                       |                     |
| Er zal vervolgens een pop-up<br>openen binnen hetzelfde<br>scherm waarin enkele<br>informatie uitgevraagd wordt<br>en je bepaalde stappen moet<br>doorlopen.                                                                                    |                                                                                                    |             | Bibliotheek maken               | _                   |
|                                                                                                    |                                                                                                    |             | Bestand maken vanuit sjabloon   |                     |
|                                                                                                    |                                                                                                    |             | Map maken op basis van sjabloon |                     |
|                                                                                                    |                                                                                                    | ×           | Collectie aanmaken              |                     |
|                                                                                                    |                                                                                                    | *           | Archiveer je kennisproduct      |                     |
| De eerste keuze die je moet<br>maken is aan welke<br><b>COLLECTIE</b> je een<br>kennisproduct wil archiveren.<br>Let op: het drop down menu<br>dat tevoorschijn komt biedt je<br>alleen de keuze uit collecties<br>waar je aan toegevoegd bent. | Archiveer hier je k<br>Invullen informatie<br>Kies je collectie                                                                                                    | kennisprodu | annuleren archiveren van        |                     |
| Na het kiezen van een collectie<br>worden er automatisch<br>meerdere velden getoond die<br>ingevuld moeten worden<br>voordat overgegaan kan                                                                                                    | Archiveer hier je kennisproduct Invullen informatie                                                                                                    |             |                                 |                     |
|                                                                                                    | O Kles je collectie                                                                                                    |             |                                 |                     |
|                                                                                                    | Selecter geregistreerd project in RIS                                                                                                    |             |                                 |                     |
| worden tot het toevoegen van<br>de bijlagen.                                                                                                    | Ondertitel                                                                                                    |             |                                 |                     |
|                                                                                                    | Publicatiedatum                                                                                                    | *           | Tool * Tool * Nederlands        | <b>•</b>            |
| Let op: de O-bolletjes die bij<br>enkele velden staan geven je<br>meer informatie over wat van<br>je gevraagd wordt of met welke<br>richtlijnen rekening gehouden<br>moet worden.                                                               | + Auteur                                                                                                    |             |                                 |                     |
|                                                                                                    | Q     Image: Source of the second second secon |             |                                 |                     |
|                                                                                                    | 🗢 URL                                                                                                    |             |                                 |                     |
|                                                                                                    | Content type*                                                                                                    |             |                                 |                     |
|                                                                                                    |                                                                                                    |             | ANNULEREN ARCHIVEREN VA         | N HET KENNISPRODUCT |

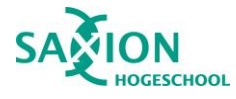

| Bij het kiezen van een <b>CONTENT TYPE</b> klapt een menu open met enkele mogelijkheden. Kies hieruit het soort type content dat je wil gaan archiveren. Vervolgens worden nog enkele specifieke gegevens uitgevraagd.                                                                                                    | Ontent type* *                                                                                                    |
|----------------------------------------------------------------------------------------------------|----------------------------------------------------------------------------------------------------|
| Zodra je alle verplichte velden<br>hebt ingevuld krijg je zowel<br>links onderin als rechts van<br><i>invullen informatie</i> de<br>mogelijkheid <b>BESTANDEN</b><br><b>TOEVOEGEN</b> .                                                                                                    | Archiveer hier je kennisproduct         Invullen informatie       Bestanden toevoegen         Bestand       Hoofddocument       Toegangsrechten       Datum       Acties |
|                                                                                                    | Bijloge 1 pdf Nee V                                                                                                    |
| Je kunt daarna bestanden                                                                                                    | Handfeldenment off                                                                                                    |
| <ul> <li>Windows Verkenner of Finder van Mac naar je browser.</li> <li>Per toegevoegd .PDF-BESTAND kun je aangeven welke het hoofddocument is, of het document open toegang is of juist niet en of er rekening gehouden moet worden met een embargodatum.</li> <li>De andere documenten worden met een embargodatum.</li> <li>De andere documenten worden automatisch bestempeld als bijlagen.</li> <li>Bestanden anders dan .pdfextensie zijn automatisch bijlagen.</li> <li>Let op: via de -knop kun je eenvoudig bestanden weer verwijderen. Dat is handig indien je abusievelijk een verkeerd document hebt toegevoegd aan het archiveringsproces.</li> </ul> | <text><text><text></text></text></text>                                                                                                    |
| Klik vervolgens op <i>terug</i> en,<br>als je alle velden naar<br>tevredenheid hebt ingevuld, op<br><b>ARCHIVEREN VAN HET</b><br><b>KENNISPRODUCT</b> .                                                                                                    | 3 bijlage(s) toegevoegd     ANNULEREN ARCHIVEREN VAN HET KENNISPRODUCT                                                                                                   |

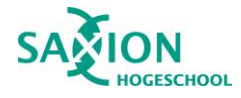

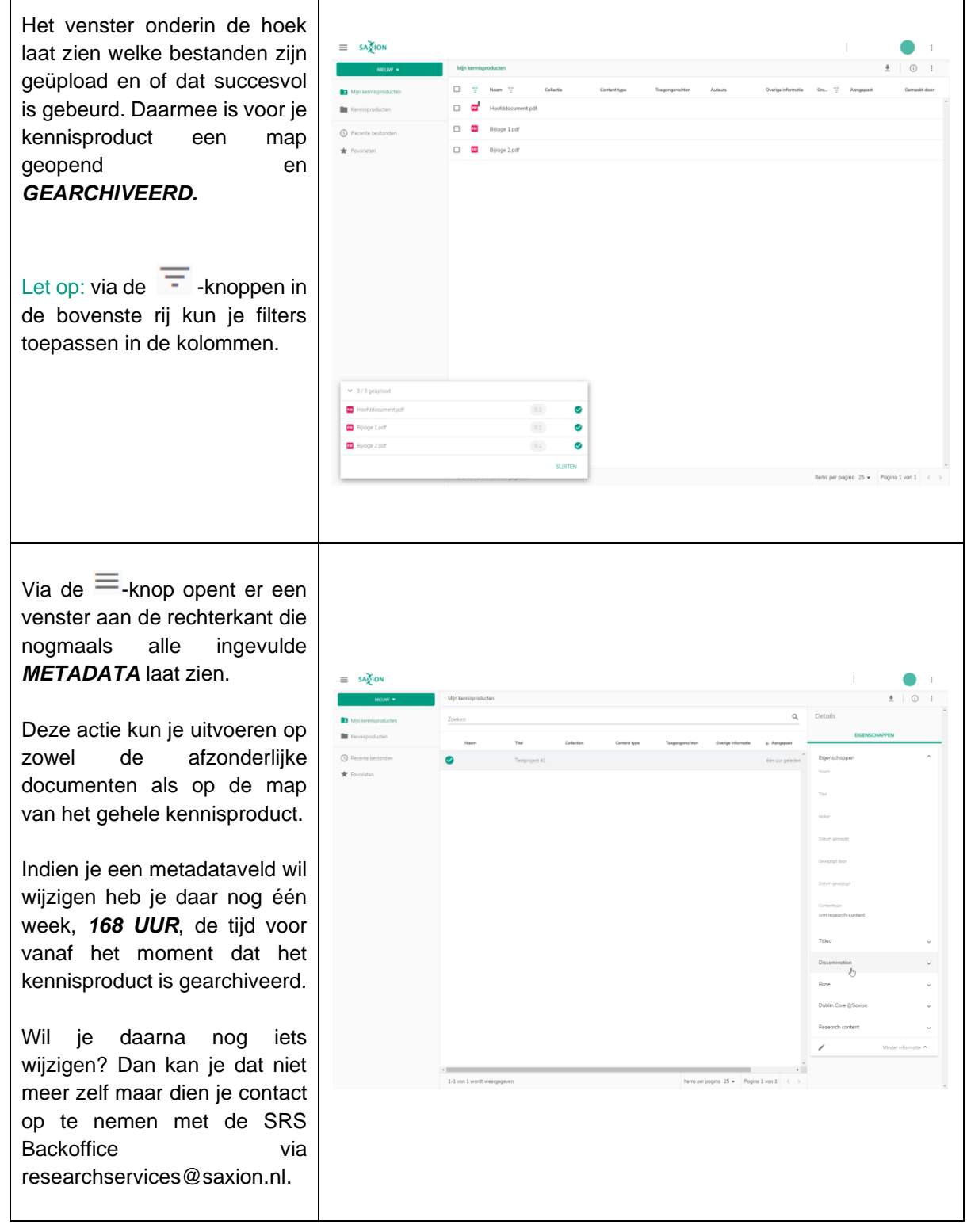